ر جامع و کامل فوتوشاپ Kandoo لوتوشاپ Kandoo می باشد . Bitmap فتوشاپ یکی از نرم افزارهای گرافیکی است که اساس کار آن بر پایه ی بوده و برای ویرایش تصاویر ، طراحی موارد Adobe نرم افزار فتوشاپ متعلق به شرکت گرافیکی چاپی یا غیر چاپی و ... مورد استفاده ی کاربران قرار می گیرد . ضمن اینکه این نرم افزار با چاپگرها و دستگاههای خروجی فیلم و زینک بصورت استاندارد همآهنگی دارد . برای مطالعه ی این دوره ی آموزشی نیاز است کاربران محترم آشنایی با سیستم عامل ویندوز داشته . باشند ممنا سیستم شما باید دارای مشخصات سخت افزاری ذیل باشد : -حداقل سیستم مورد نیاز کارت گرافیکی ۶۴ -حدود ۶۰۰ مگا بایت فضای آزاد - Ram مگابایت 16 - 233پنتیوم مدل : RGB مدلهای رنگ به صورت زیر می باشد : مدل : گیگا بایت حالتها و مدهای رنگ که در مانیتور ها و تلویزیون برای نمایش رنگها مورد -RGB - Red, Green , Blueرنگ نشان (0-255)با عددی بین RGB استفاده قرار می گیرد. مقادیر هر یک از رنگهای اصلی RGB داده می شود . برای ایجاد رنگ سفید خالص مقادیر رنگهای اصلی معادل ۲۵۵ می www.kando

معادل صفر می شود RGB باشد و برای ایجاد رنگ سیاه خالص مقادیر رنگ های اصلی www.kanc \_\_\_\_>>>>

ورد استفاده قرار می گیرد . در این CMYK مدل رنگ : CMYK مدل مدل رنگها بر Cyan – Magenta – Yellow - Black) . مدل رنگها بر ، درصد بیان می شوند این چهاررنگ بعنوان جوهر چاپ مورد استفاده قرار می گیرند. محدودهٔ رنگی هر یک از ، (۰ تا در این مدل تصاویر به صورت سیاه و سفید می : Grayscale ) تعریف می شود . مدل مشاهده می شود . در این حالت طیف Black باشند و در پنجره کانالهای فقط یک کانال خاکستری – سیاه ) و محدودهٔ رنگی آن صفر تا ۲۵۵ – رنگی از سفید تا سیاه می باشد (سفید Grayscale می باشد بنابراین بهتر است که برای کارهای تک رنگ مدیا حالت رنگی را روی کوچکترین حجم اطلاعات برای هر پیکسل را به Bitmap : Bitmap تنظیم نماییم . مدل قابل دسترسی نیستند . Bitmap همراه دارد . اغلب ابزارهای برنامه فتو شاپ در حالت رنگ را به انواع دیگر حالت رنگ تبدیل کنید . یک Bitmap برای کار با ابزارها بهتر است ، تصاویر ، فقط شامل پیکسلهای سیاه و سفید است . تصویری که دارای (Bitmap) تصویر طرح بیتی www.kani

، از درجه وضوح کمتری برخوردار است . به طور کلی در این حالت رنگ نمی توان از رنگهای دیگر و نیز لایه ها و فیلتر ها ام تغییری به جز چرخش ۶۰و ۱۸۰ درجه و معکوس کردن در جهتهای افقی و عمودی روی . تصویر را به Bitmapتصویر اعمال نمی شود . (برای تبدیل یک فایل رنگی به حالت می Adobe تبدیل کنید . ) شروع کار : برنامه فتوشاپ محصول شرکت Grayscale حالت باشد . هنگام نصب این نرم افزار بر روی سیستم ، لیست این برنامه ها هم نظیر دیگر برنامه ها < Start : می نشیند . جهت ورود به این برنامه مسیر زیر را طی می کنیم Startدر منوی در نظر داشته باشید که فایل programs> adobe> photo shop 6 این برنامه آیکونی شبیه یک چشم دارد . پس از کلیک بر روی فایل اجرایی فتو شاپ باز می شود . وقتی برای اولین بار ، فتو شاپ را باز می کنید ، جعبه ابزاری را در قسمت سمت چپ صفحه در Box مشاهده میکنید که تمامی ابزارهای مربوط به طراحی در این موجود می باشد عنوان منوها در نوار منو قرار گرفته است . زمینه ای ت راست نيز چهار پنجره قرار دارد فتوشاپ بر خلاف سایر برنامه های . محیط فتوشاپ می باشد (Desktop) پَنجره میزکار گرافیکی به صورت خودکار صفحهٔ جدیدی را برایتان باز نمی کند . برای باز کردن فایل جدید گزینه کادر File را از منوی New (بوم نقاشی) گزینهٔ انتخاب می کنیم ، با انتخاب این NWW.Ka

پهنای Width : نام فایل را در این قسمت تایپ می کنیم Name . ظاهر می شود New : Height . فایل را در این قسمت وارد می کنیم و در کا مقابل آن واحد را تعیین می کنیم . ارتفاع فايل را در اين قسمت وارد مي كنيم و در كادر مقابل أن واحد را تعيين مي كنيم ط به تعداد نقاط جوهر بر اینچ است. این پارامتر به علت : Resolution هرچه تفکیک پذیری بالاتر باشد ، تعیین کیفیت تصویر از اهمیت زیادی برخوردار اس . كيفيت تصوير نيز بهتر مي باشد . اما حافظهٔ بيشتري را نيز مورد استفاده قرار مي دهد می باشد ( (DPI) تفکیک پذیری مانیتور ۷۲ نقطه بر اینچ و برای چاپ ۳۰۰ نقطه بر اینچ در این قسمت : Mode (. دارد Resulation به طور کلی کیفیت و وضوح تصویر بستگی به ، برای مانیتور CMYK مدیا حالت رنگ را مشخص می کنیم . طراحی برای چاپ با مد : زمينه بوم نقاشي را مشخص مي كند ، كه شامل سه حالت : Contents ... ، و RGB بی رنگ ، می B.G Transparent : به رنگ B.G Transparent سفید: : (Tool Box) باشد . جعبه ابزار یعنی ابزارهای مورد . مانند جعبه رنگ هنرمند نقاش نیاز برای ترسیم ، رنگ آمیزی ، پاک کردن و سایر عملکردهای مربوط به تصویر را در خود جدول لايه ها) : مرحله اول باز كردن ) Layer جاى داده است . كار با لايه ها پنجرهٔ www.kand

می باشد. پس باید جدول لایه ها را باز کنید . برای این کار گزینهٔ Show صفحه ای ح انتخاب می کنیم . پنجره لایه ها محلی است که می توانید از Window را از منوی Layer طريق أن عملكرد لايه ها را كنترل كنيد . يعنى لايه ها را ايجاد ،اضافه ،حذف ، پنهان و يا د ایجاد لایه برای اضافه کردن و یا ایجاد لایه ی جدید از روشهای زیر می توان . را انتخاب می کنیم Layer و آنگاه New گزینه Layer استفاده کرد. روش ۱ : از منوی که زیر پنجره لایه ها قرار دارد ،کلیک می ( Creat new layer ) ، لا یه یی جدید ایجاد می کنیم . shift + ctrl + N کنیم. روش ۳ : فشار همزمان سه کلید پنهان کردن لایه : برای پنهان ک ردن یک لایه کافیست آیکون چشم کنار لایه را غیر فعال ل برای ظاهر کردن مجدد کنیم . برای این کار یکبار روی آیکون چشم کلیک می کنیم لایه همین کار را تکرار می کنیم ،تا لایه فعال شود . حذف لایه : به روشهای مختلفی می توان لایه ای را حذف نمود که عبارتند از : روش ۱ : لایه مربوطه را به سمت سطل باز یابی که در می کنیم . روش ۲: روی نوار رنگی لایه مورد نظر کلیک drag زیر پنجره لایه ها قرار دارد روش ٣: ابتدا لايه مورد نظر را فعال . را انتخاب مي كنيم Delete layer راست كرده ، گزينه کرده ( روی لایه یکبار کلیک می کنیم ) سپس روی آیکون سطل بازیابی که در زیر پنجره لايه ها قرار دارد کليک مي کنيم ، د حالت کادری باز می شود که در مورد اطمینان از NNN.K ۵

روش ۲ :ابتدا لایهٔ مورد نظر را فعال کرده ، سپس از منوی حذف ،از ما سواً را انتخاب مي كنيم . نكته : در مجموعة لايه ها، لايه اي Delete layer ، تزينة Layer فعال است که نوار رنگی روی آن باشد و همچنین آیکون قلم مو کنار آیکون چشم آن قرار .. کپی گرفتن از لایه : به روشهای مختلفی می توان از یک لایه کپی تهیه نمود که را انتخاب Duplicate کرده و گزینهٔ R-Click عبارتند از : روش ۱ : روی لایه مورد نظر : 3را انتخاب می کنیم روش Duplicate Layer گزینهٔ Layerمیکنیم لایهٔ مربوطه را به طرف آیکون :را همزمان فشار می دهیم روش ۴ Ctrl + J دو کلید میکنیم کار با چندین لایه : تا Drag که در زیر پنجرهٔ لایه هاست Create New Layer این قسمت نحوهٔ ایجاد ، اضافه کردن ، و یا حذف لایه را فراگرفتید . اما هنوز مشخص نکرده ایم که مورد استفاده آن چیست . ممکن است لایه ها را در موقعیتهای بسیار متفاوتی بکار برید در مورد composition. برای ترکیب دو یا چند تصویر با یکدیگر ( که در فتوشاپ اصطلاح آن بکار می رود .) عنصرهایی که در پس زمینه قرار داده اید به لایه های متفاوت اضافه خواهد شد . برای کنترل دقیق نحوه ترکیب عنصرهای موجود در لایه ها می توانید از جدول لایه ها رهایی که به لایه ای دیگر Opacity استفاده کتید . همچنین می توانید میزان کدر بودن ها به خودی خود شفاف می باشند . حتی اگر رنگی با منتقل می شوند را کنترل کنید ( لابه NNN.K

سد را برایشان نعیین کنید .) علاوه بر این می توانید با استفاده از تعیین کنید که رنگهای یک لایه ، چگونه بر روی [Blending Modes] حالتهای آمیختگی لايه اي ديگر ظاهر شوند . يعني درست همان قابليتهايي كه در هنگام ترسيم يا رنگ آميزي . تصویر موجود در لایه پس زمینه در اختیار دارید . کار با جعبه ابزار فتوشاپ ابزار انتقال ویر در یک فایل و یا از فایلی : Move Tool -V از این ابزار جهت جابجا کردن قسمتی به فایل دیگر استفاده می شود. - عمل انتقال را می توان توسط صفحه کلید نیز انجام داد . کلیدھای میان بر : Ctrl + C = Copy Ctrl + X = Cut Ctrl + V = Paste -نیز می Paste و Copy، Cut، گزینه های Edit همچنین عمل انتقال را با استفاده از منوی از فایلی را به فایل دیگری توان انجام داد. همانطور که مشاهده می شود در صورتی که ق انتقال دهیم به صورت اتوماتیک در فایل جدید با هر عمل انتقال یک لایه اضافه می شود. در باید در نظر داشته باشید که برای .یک لایه اضافه می شود Paste حقیقت به ازای هر عمل جابجا كردن هر قسمتي از تصوير ابتدا بايد لاية مربوطه را در پنجرة لايه ها فعال كنيم. براي كل تصوير را جابجا مي كند. نكته : move تصاويري كه فاقد لايه هاي متعدد مي باشند ابزار برای دسترسی سریع به لایهٔ مربوط به هر جسم، کافیست روی جسم مورد نظر در فایل کلیک راست کنیم، از زیر منوی باز شده گزی ينهٔ اول شمارهٔ لايه ميباشد، آنرا انتخاب ميكنيم. مشاهده ۷

کنیم که در پنجرهٔ لایه ها لایهٔ مربوط به همین جسم فعال می شود History ىنحەة زينة : Redo , Undo عمل را از منوی History Show برای باز شدن این پنجره جدول تاريخچه فهرستي از تمام ابزارهاي History انتخاب مي كنيم پنجرهٔ Window یتفاده شده و همچنین تمام تغییراتی که ایجاد کرده اید را نگه می دارد. تا بتوان بیش از یک یک از عملکردهای مزبور که نمی خواهید اعمال عمل را باز گرداند در این پنجره می توانب مکرر مفید واقع می شود. Undo شود، را باز گردانید. این کار در بعضی از اعمال لغو کردن نکته: .را بصورت انتخابی قرار دهید Redo و Undo زیرا در این حالت می توانید عملکرد فشار Redo است . معادل Ctrl+Alt+Z فشار همزمان سه کلید Undo معادل عمل برای بزرگنمایی : Zoom Tool است . ابزار ذره بین Ctrl+Shift+Zهمزمان سه کلید این ابزار هنگام بزرگ کردن تصاویر علامت + دارد و .تصاویر از این ابزار استفاده می شود چنانچه برای کوچک نمایی از این ابزار استفاده شود علامت - بخود می گیرد. اگر بخواهیم تصویر بزرگ شود کافیست بوسیله این ابزار روی تصویر مورد نظر چند بار کلیک کنیم. چنانچه را Alt بخواهیم عکس عمل فوق انجام شود کوچک نمایی هنگام استفاده از آین ابزار کلید پایین نگه دارید . بزر گنمایی و کوچک نمایی تصاویر بوسیله صفحه کلید: با فشار همزمان دو تصویر کوچکتر می - , Ctrl تصویر ر می شود. با فشار همزمان دو کلید + , Ctrl کلید NWW.Ka

یی و کوچکنمایی تصاویر با استفاده از منو: با انتخاب گزینه های و Zoom in شود نیز می توانیم تصاویر را بزرگتر و یا کوچکتر کنیم. View موجود در منوی Zoom out را از Show Navigator ، گزینهٔNavigator برای باز کردن پنجره : Show Navigator پنجرهٔ یله این پنجره می توانیم قسمتی از تصویر که در Window منوی میدان دید ما می باشد را نسبت به کل تصویر مشاهده کنیم در حقیقت می توانیم موقعیت قسمت مورد نظر را نسبت به کل تصویر داشته باشیم. در این پنجره دور تادور محدوده ای که در میدان دید ما می باشد کادر قرمز رنگی مشاهده می شود. برای مشاهده یک قسمت خاص کلیک کرده و ماوس را بکشید. Navigator از تصویر، روی کادر قرمز رنگ موجود در پنجرهٔ و Zoom in توسط این پنجره می توانیم درصد بزر گنمایی را از ۱۵٪ تا ۱۶۰۰٪ روی قسمت که در پایین پنجره قرار گرفته است تنظیم کنیم. ابزار دست جابجایی تصویر Zoom out چنانچه تصویری بزرگتر از میدان دید ما باشد یا قبلا تصویر را بوسیله ذره Hand Tool -H: چنانچه بین بزرگ کرده باشیم . برای مشاهده قسمتهای دیگر آن ، می توانیم بوسیله ابزار جابجایی برای باز کردن : Info تصویر را حرکت داده و بقیه قسمتهای آن را نیز مشاهده کنیم . پنجرهٔ مخفف Info انتخاب مي كنيم Windows را از منوى Show Info گزينهٔ Info پنجره می باشد ،از این پنجره همانطور که از نام داست جهت مشاهده Information کلمهٔ

اطلاعات مربوط به اندازه ، مختصات و رنگ های نقاط مربوطه استفاده می شود . برای نمایش اوس روی تصویر حرکت کنیم انتخاب . اطلاعات هر نقطه از تصوير كافيست بوم و Marquee هرچند ابزار محدودهٔ انتخاب : Lasso Tool یک ناحیه نامنظم : ابزار کمند یر دهندهٔ آن بسیار مفیدند، اما ممکن است که بخواهید ناحیه ای را غیر منظم انتخاب کنید ، مثلا شاید بخواهید گلی منفرد را از بین گلهای موجود در یک دسته گل و یا فردی را از بین افراد مختلف در یک عکس ،انتخاب کنید . توسط ابزار کمند م : انتخابی به صورت آزاد داشته باشیم این ابزار دارای سه زیر مجموعه می باشد که عبارتند از استفاده از این ابزار برای یک تى بدون لرزش ، و ارتباط خوب بين : Lasso tool ت نیاز دارد در صورتی که در حین انتخاب دست خود را از روی کلیک این ابزار ،به ابزار کمند : Polygonal lasso . ماوس برداریم همانجا انتخاب بسته می شود مولى عمل مي كند . اما همان طور كه از .چندضلعي معروف است نام آن بر می آید تنها تفاوتشان در این است که ابزار کمند چندضلعی ناحیه مورد نظر را به صورت شكل هندسي نامنظم انتخاب مي كند . وقتي مي خواهيد به جزئيات تصوير بپردازيد این روش بسیار آسان تر خواهد بود . زیرا در این حالت بهتر می توان اجزای آن را کنترل کرد . بولى فقط خطهاى محدودة انتخاب ترسيم شوند در اینجا به جای اینکه مانند ابزار NNN.K ۱.

لعی را کلیک خواهید کرد و فتوشاپ خط صافی را بین نقاط کلیک ،نقطه های ایجاد جن ترسیم می کند . به این ترتیب محدودهٔ انتخاب شده را به چندضلعی نامنظم مشاهده می کنیم . می توانید تعداد نقطه ها را بیشتر کنید در حقیقت فاصله کلیکها را کمتر کنید تا وعه ،به ابزار کمند : Magnetic lasso tool . انتخاب نرمتری داشته باشید که زیاد مورد استفاده قرار می گیرد وقتی آن را مغناطیسی معروف می باشد . از ابزارهایی پیرامون شیء با کناره های مشخص استفاده کنید به طور خودکار به سمت کناره های شیء مزبور کشیده می شوند و روی آن قرار می گیرد . د رمورد شیء هایی که کناره های نامنظمی زمینه کاملا مشخص می باشد ، ابزار کمند دارند و کناره های آن ًن یین پارامترهای مربوطه می مغناطیسی بهترین ابزار برای انتخاب آنها به شمار می آید . برای تع Feather مانند گزینهٔ : Feather گزینهٔ - .این ابزار استفاده کنید Option توانید از پنجره عمل می کند . کناره های نامشخص هاله یی انتخاب می کند . - Marquee toolدر ابزار : Lasso Width كناره هاى انتخاب را هموار مى كند . گزيند : Antialized گزيند برای Edge con: بیانگر حداقل فاصله قابل تشخیص بین کناره های شی ء می باشد . گزینهٔ ین کناره های محدودهٔ انتخاب شده ،نسبت به اختلاف کنتراست ، بین کنارهٔ شی ء که باید Magic Wand انتخاب شود ، و نام برامون شی ء مورد نظر است . ابزار عصای جادویی WWW.Ka ۱۱

از ابزارهای انتخاب می باشد . تا اینجا ابزارهایی را مورد بررسی Tool : این ابزار نیز یکی دیگر تصویر انتخاب می کنند اما قرار دادیم که پیکسل ها را بسته به محلشان در نقّ پیکسل ها را به صورت متفاوتی انتخاب می کند [Magic wand tool] ابزار عصای جادویی نه به مقادیر رنگشان ،آنها را بر می گزیند . با این کار می توانید شی ء هایی که در را نسبت به رنگ پس زمینه انتخاب کنید Magic wand . پیش زمینه قرار گرفته اند تولرانس میزان دقت ابزار را تعیین می کند که عددی بین · : Tolerance گزینهٔ : option تا ۲۵۵ را می پذیرد . هرچه عدد اعمال شده در این کادر کوچکتر باشد ، ابزار عصای جادویی بنابراین هرچه عدد بالاتری رای . میزان انحراف کمتری را در افتراق رنگها اعمال می کند تولرانس انتخاب کنید ،رنگهای بیشتری که در گروه رنگ انتخاب شده قرار داشته باشند، غیر فعال باشد می توانید کاری کنید که Contiguousانتخاب خواهد شد . چنانچه گزینه که در کنار یکدیگر قرار دارند و به صورت ممتد هستند ، انتخاب شوند . مثلا اگر گل قرمز رنگی داشته باشند که از یک سمت آن ت دیگر رنگش تغییر می کند و به سم عدد بزرگی را برای پارامتر تولرانس انتخاب کرده باشید ، تمام گلهایی که با تولرانس تعیین گزینهٔ option شده مطابقت داشته باشند ، انتخاب خواهند شد ، اما اگر در جدول از گلهایی که در محدودهٔ تولرانس Contiguous را انتخاب کنید فقط می توانید آن

- : Select مزبور قرار داشته باشند را انتخاب که در تماس با یکدیگر نیز باشند . منوی All : Ctrl + A كنيم. چنانچه بخواهیم کل فایل را انتخاب کنیم از این ق داشته Select : Ctrl + D این گزینه هنگامی فعال است که انتخابی Select : Ctrl + D – گزینه Reselect مورد نظر حذف می شود. - گزینه Select باشیم. با انتخاب این گزینه مانی فعال است که قبلا از Select بر گرداندن از این گزینه استفاده می شود. این قسمت توسط این گزینه محدوده انتخاب : Inverse استفاده شده باشد. - گزینه Deselect گزینه - : Feather برعكس ميشود. همه قسمتها بجز قسمت انتخاب شده را بر ميگرداند - گزينه این امکان را برایتان فراهم می کند که به جای کناره های مشخص، کناره Feather گزینه باید مراحل زیر Feather های نامشخص پرزدار ایجاد کنید. برای انتخاب شیء از طریق گزینه را دنبال کنید: ۱-ابزار انتخاب مناسبی را انتخاب کنید و با استفاده از آن بخشی از تصویر یا شیء مورد نظر خود را در حالت انتخاب شده قرار دهید. ۲-برای باز شدن کادر محاورای عددی را در پنجرهٔ باز شده -3. انتخاب کنید Select را از منوی Feather مربوطه، گزینه کلیک کنید. ۴-حال با جابجایی قسمت انتخابی دقیقا هالهٔ OKوارد کنید. سپس روی دکمهٔ اطراف انتخاب مشاهده می شود. تغییر شکل : هنگام کپی کردن تصویری بر روی تصویر دیگر، باشد. حتی شاید لازم شود کمی آن را در جهت ۱۳ معمولا بزرگ یا کوچک کردن آن م

مقداری آن را مایل کنید. همچنین ممکن است ناچار شوید. نیمرخ شي را وارونه كنيد. فقط با سمت چپ صورت فردی را به نیمرخ سمت راست ت استفاده از چند دستور و چند کلیک ساده ماوس می توانید تمام این کارها و حتی کارهای Transform تغییر اندازهٔ تصویر کپی شده Transform .بیشتری را انجام دهید انتخاب می کنیم Edit را از منوی Free Transform تغییر اندازه در تصویر مورد نظر گزینه را همزمان با هم فشار می دهیم. مشاهده می شود که پنجره (Ctrl+T)و یا اینکه دو کلید ای در پیرامون شیء ایجاد می شود که شبیه پنجره برش می باشد. برای تغییر اندازهٔ شیء مزبور می توانید یکی از چهار رم کنترلی که در گوشه های تصویر قرار دارد را بر روی صفحه را پایین نگه دارید. اگر Shift بکشید. برای حفظ تناسب تصوی حین انجام کار کلید بکشید. فقط ارتفاع یا (Shift هریک از این اهرمها را بصورت ساده (بدون فشار دادن کلید وس را خارج از ... بهنای تصویر را در همان جهت کشیده تر خواهید کرد اهرمها قرار دهيد نشانگر حالت يک فلش دو جهتهٔ هلالي شکل به خود مي گيرد و اين نشان .دهندهٔ این است که می توانیم شیء انتخاب را در هر زاویه ای که می خواهیم بچرخانیم , توانیم به طور آزاد تغییراتی Free Transform همانطور که مشاهده می شود در حالت در شکل ایجاد کنیم ، چنانچه بخواهیم هر یک از موارد فوق به صورت تفکیک شده روی شکل NNN .K ۱۴

انتخاب مي Edit را از منوى Transform گزينهٔ .اعمال شود بايد به روش زير عمل كنيم یا اینکه روی شکل کلیک )کنیم با انتخاب این گزینه زیر م وی مربوط به آن باز می شود ها در آن بصورت Transform راست کنیم تا این منو باز شود) که تمامی موارد مربوط به در این حالت می توانیم در ) : Scale :مجزا قرار دارد. گزینه های زیر منو عبارتند از بخواهيم در صورت تغيير مقياس طول و شکل انتخابی تغییر اندازه داشته باشیم در عرض تصویر متناسب با هم بزرگ یا کوچک شوند نشانگر ماوس را روی یکی از گوشه ها قرار چرخاندن) در ) : Rotate .را پایین نگه می داریم Shiftداده ودر هنگام تغییر اندازه کلید کہ می خواہیم بچرخانیم ہمچنین می توانید مرکز این حالت می توانیم شکل ثقل ( نقطهٔ محوری که در مرکز شی ء قرار دارد ) را در نقطه ای خارج از کادر قرار دهید و به معنای در امتداد اضلاع حرکت دادن Skew : Skew . شی ء را حول این نقطه بچرخانید ، است. اگر بخواهیم حرکت در امتداد اضلاع به صورت قرینه باشد ، هنگام استفاده از این در این حالت چنانچه یکی از اهرمهای : Distort را پایین نگه می داریم Alt گزینه کلید . گوشه را حرکت دهیم مشاهده می کنیم که همان گوشه را آزادانه حرکت می دهد این یکی از مفیدترین ابزارهای موجود در این قسمت می باشد . وقتی می : Perspective بعدی باشد از این گزینه استفاده می کنیم . تغییری که خواهید تصویری ایجاد کنید ، که NWW.K 10

کاملا محسوس است . وقتی شی در حالت انتخاب شده قرار داشته این ابزار ایجاد می باشد و با استفاده از این گزینه موقعیت گوشه ای از آن را خاصى بكشيد گوشهٔ مقابل جسم : Rotate نیز به صورت تصویر آینه ای ( یعنی در جهت قرینه ) حرکت می کند . ۱۸۰ مم را ۹۰ درجه در جهت عقربه های : Rotate 90 CW . درجه می چرخاند 180را جسم را در جهت خلاف عقربه های ساعت ۹۰ : Rotate 90 CCW . ساعت می چرخاند ها (در حقیقت جسم Y قرینهٔ جسم نسبت به محور : Flip Horizental درجه مے ، جرخاند ها (در X قرینهٔ جسم نسبت به محور : Flip Vertical (.را حول محور افقی بر می گرداند ودی بر می گرداند) تغییر شکل با استفاده از واحدهای عددی در این قسمت تمامی تغییرات فوق را می توانیم بصورت عددی اعمال کنیم : Numeric چنانچه روی علامت گره ای که بین عرض و ارتفاع قرار گرفته است کلیک کنیم تغییرات : (Angle)مربوط به عرض و ارتفاع را متناسب با هم تغییر می دهد. در قسمت می توانیم : این قسمت : (Vertical و Horizontal) .مقدار عددی زاویه چرخش مورد نظر را وارد کنیم ، ضلع را V و H می باشد. این قسمت می توان با عدد دادن به قسمت Skew مربوط به گزینهٔ در امتداد افقی و عمودی امتداد دهیم. نکته: تا زمانی که این اهرمها دورتادور جسم قرار داشته باشد با هیچ یک از ابزارها نمی توان کارکرد. برای رهایی از این اهرمها دو روش وجود دارد: NWW.Y 19

، ۲: جهت لغو تغییرات Enter روش ۱: جهت اعمال تغییرات کلید را فشار می دهیم. روش با فایل ها : فتوشاپ ESC کلید را فشار می دهیم. کار با فایلها و پسوندهای مورد آس قالب بندی در واقع . می تواند تصویرها را با قالب بندیهای مختلف باز کرده و یا ذخیره کند م سازی اطلاعات موجود در فایل می باشد . به این ترتیب می توان فایل های مزبور را در برنامه های دیگر مورد استفاده قرار داد، آنها راچاپ کرد، و یا به عنوان صفحهٔ وب در المربي انتهای نام اینترنت به کار برد . در دنیای ویندوز ، نوع فایل با سه حرفی که به عنوان پی برای سندهای doc. فایل قرار می گیرند مشخص می شود . در این میان می توان پسوندهای برای تصویرهای گرافی<u>گ</u> نقشه بیتی را bmp.مربوط به برنامه های واژه پرداز و یا Photoshop Document . ميباشد psd. نام برد . متداولترين قالب بندى فايل در فتوشاپ متداولترین قالب بندی در فتوشاپ میباشد ، میتوان گفت که این قالب بندی psd psd -مخصوص محيط فتوشاب است . اشكال اين قالب بندى اين است كه ساير برنامه ها ممكن است در باز کردن آن با مشکل مواجه شوند . زیرا قالب بندی مزبور برای فتوشاپ اختصاصی به World شمار می آید . برای انتقال فایل ها بین برنامه های مختلف ، چاپ و یا آنتشار آن در . Bitmap . ، باید آن را با قالب بندیهای سازگار با مقصد ذخیره کنید Wide Web قال ( Graphical Interchange format (gif ) . بندی استاندارد ویندوز به شمار می آید NNN.K ۱۷

یتوان برای نشر وب استفاده نمود . از 3این قالب بندی یکی از GIF آن جایی که فایلهای ذخیره شده با این قالب حجم کمتری دارند برای ارسال آن از طریق مودم به Joint photographic Experts Group(jpg ) JPEG . ، زمان کمتری صرف میشود دیگر از سه قالب بندی مطلوب jpg معنای انجمن گروه متخصصان عکاسی میباشد و این قالب Portable Document Format(pdf) PDF . برای نشر وب به شمار می رود بندی ، قالب سند قابل حمل برنامهٔ آکروبات ادوب میباشد . این سیستم برا Portable Network Graphic (png) . خوانده میشود Acrobat است که توسط برنامهٔ به معنای نگاره سازی شبکهٔ قابل حمل ست این قالب برای نگاره سازی وب جدیدتر PNG ترکیب میکند . به هر حال jpg ها را با لوحهٔ رنگ نامحدود gif و بهتر است زیرا تراکم مطلوب tif - TIFF Tagged- Image File . مرورگرهای قدیمی آن را پشتیبانی نمی کنند قالب پروندهٔ تصویری برچسب دار میباشد . این پرونده ها را میتوان هم در ماشین Format Encapsulated . های ویندوز هم در ماشین های مکینتاش ذخیره نمود قالبی است که برای استفاده در نشر رو میزی میباشد . این قالب از Postscript(eps) EPS این قالب بندی اطلاعات فایل را RAW : استفاده میکند postscript زبان توصیفی صفحهٔ به صورتی ذخیره میکند که قالب بندی آن برای انتقال بین برنامه ها و کامپیوترهای مختلف WWW.K ۱۸

: Merge بیشترین انعطاف پذیری را داشته باشد . ترکیب کردن لایه ها برای تر کیب کرد. گزینه های مربوط به Layer از منوی : دو یا چند لایه با هم از روش زیر استفاده میکنیم با انتخاب این گزینه : Merge Down : ترکیب لایه ها را انتخاب می کنیم که عبارتند از ين گزينه تمامي لايه : Merge Visible . لايهٔ فعال با لايهٔ زيري ترکيب ميشود هایی که آیکون چشم آنها فعال باشد را با هم ترکیب می کند . در صورتیکه نخواهیم دو یا چند لایه در ترکیب باشند ابتدا چشم مربوط به آنها را غیرفعال Flatten .استفاده میکنیم ، بدین ترتیب فقط لایه های قابل رویت را با هم ترکیب میکند با انتخاب این گزینه تم تركيب ميكنيم . در اين حالت همهٔ لايه : Image در : Merge Linked . داریم Background با هم ترکیب ، شده و در پنجرهٔ لایه ها ، فقط کنار آیکون چشم لایه ای قرار داشته باشد، (Link)صورتی این گزینه فعال است که پیوند پس Link ابتدا لایه هایی را که میخواهیم با هم ترکیب شوند را توسط این گزینه را انتخاب می کنیم. ذخیره سازی فایل : مطلب يار مهم در فتوشاپ اين است که باید در اکثر مواقع کار خود را ذخیره کنید . معمولاً بهتر است که گهگاه این کار را انجام دهید معمولاً در رایانه ها ، بروز خطا و وقفه های غیرمنتظره در حین کار ، امری معمول به شمار میکشد و در صورت خاموش شدن رایانه ، تفاوت می آید . ذخیرہ سازی فقط چند ثا NWW.K 19

زیادی بین انجام دوبارهٔ همهٔ کارها و صرفاً بازگشایی آن وجود دارد برای ذخیره سازی فایل که در آن Save گزینهٔ را از منوی فایل انتخاب میکنیم در این حالت کادری ظاہ آدرس و نام فایل و همچنین فرمت فایل را مشخص میکنیم . فشار همزمان دو کلید یات ذخیره سازی بصورت میان بر است . چنانچه بخواهیم فایل را با (Ctrl+s) متی در آدرس جدیدی ذخیره کنیم از گزینهٔ استفاده می Save As پسوند و نام جدید که با آنها آشنا هستید ، فتوشاپ دارای فرمانهای Save As و Save کنیم . علاوه بر فرمان نیز میباشد. این گزینه در جعبه محاوره ای ( Save a copy ذخیره سازی دیگری (نظیر ، میتوانید Save As همانند فرمان Save a copy وجود دارد . با استفاده از گزینهٔ Save جدید ذخیرہ کنید. اگر از استفاده کنید، save a copy پروندهٔ خود را با یک نام و در مح (در حالی که کار شما روی پرونده اصلی انجام می شود نه روی رونوشت) رونوشتی از پرونده در ه خواهد شد. استفاده از این گزینه برای ایجاد یک رونوشت پشتیبان قبل است. با save for web ، گزینهٔsave از یک تغییر اساسی مفید خواهد بود. آخرین گزینهٔ کلیک کردن روی این فرمان، جعبه محاوره ای مربوط به آن ظاهر می شود. این کادر شامل ماتی است که برای بهینه کردن تصویر به منظور استفاده در وب ضروری می باشند، که ما می JPEG امکان مشاهده و انتخاب مقدار تراکم اعمال شده را به شما می دهند. بن NNN .K ۲.

كترين پروندهٔ تصويري با كيفيت بالا دست يابيد. كاهش اندازهٔ فايل فایل های :توانید به حجم فايلها را كاهش فتوشاپ ممکن است بسیار بزرگ باشند. با روشهای محتا Resulotion وضوح و)داد: این روشها شامل موارد زیر هستند : ۱- کاهش تفکیک پذیری قالب بندی های فشرده سازی ۴- ادغام لایه ها -تصویر) ۲- کاهش تعداد رنگها ۳ را چاپ کنید ، merge-psd در فایلهای کردن لایه ها و .... در صورتیکه بخواهید تص فکر خوبی برای کاهش حجم فایل به شمار نمی آید . ( Resulation ) کاه اما اگر قرار باشد که تصویر فقط بر روی صفحهٔ نمایش کامپیوتر ، و یا وب ظاهر شود ، تفکیک پذیری به ۷۲ نقطه بر اینچ کا ل یابد . کاهش تعداد رنگها به معنی کاهش عمق بیت می باشد . بدین ترتیب ظاهر رنگهای خود را می توانید در چاپ یا روی سفحه به شکل لکه لکه در با Tiff آورید . استفاده از قالب بندیهای فشرده ، به این معنی است که از قالب بندیهایی مانند به این ترتیب حجم فایل تا آنجا که امکان داشته باشد .استفاده شود LZW فشرده سازی کاهش می یابد و سپس ذخیره می گردد . برنامهٔ مزبور این کار را با روشی انجام می دهد که بدون کاهش داده ها ) نامیده میشود . به طوری که هیچگونه تغییر شکل یا ) Loss Less نیز وجود دارند که از روش JPEG کاهش رنگی ایجاد نشود . همچنین قالب بندی هایی مانند نمالاً از نام این روش حدس می زنید Lossy فشرده سازی استفاده میکنند. همان طور که اح NNW.K ۲١

Painting بعضی از داده ها در جریان فشرده سازی از دست می روند . ابزارهای ترسیمی قبل از بحث در مورد ابزارهای ترسیمی بهتر است با جدول : Brushes جدول tools آشنا شوید . برای دسترسی به این جدول کافیست یکی از ابزارهای ترسیمی را Brushes Brush آن که در زیر نوار منو قرار دارد ، قسمت مربوط به Option انتخاب کنید سپس در را باز کنید . در این جدول انواع مختلف سرقلم ها قرار دارد ، قبل از استفاده از ابزارهای ترسیمی ابتدا سرقلم مناسب را از این جدول انتخاب می کنیم . برای اضافه کردن Option کنیم . ویرایش یک سرقلم : در Load سرقلمها می توانیم سرقلم های فتوشاپ را ظاهر شود . در Option Brush ابزارهای ترسیمی روی سرقلم مربوطه کلیک کرده تا پنجرهٔ این پنجره می توانیم قطر سرقلم ، میزان سختی ، فضای خالی ، فاصله گذاری زاویه و گردی باشد ) %گوشه های قلم موها را انتخاب کنیم . هر چه قلم مو سخت تر باشد (نزدیک به ۱۰۰ ح تر خواهد بود . اگر تنظیم قلم مو تقریباً ۲۰٪ باشد ، نمایش رنگ آن واضح لبه های آنها واض است . اگر ( Spacing ) تر یا روشن تر خواهد شد. گزینهٔ بعدی ، مخصوص فاصله گذاری این گزینه غیرفعال بماند سرعت حرکت ماوس ، فاصلهٔ بین قطره های رنگ را تعیین می کند. اگر آن را آهسته تر حرکت دهید ، رنگ به صورت یک خط ممتد ظاهر میشود . درصورتی که ره های رنگی ، فضای خالی ایجاد میگردد . با انتخاب ماوس را سریعتر حرکت دهید ،م NNN .K ۲۲

می توانید فاصله گذاری استاندارد رنگ را تنظیم کنید و در چنین Spacing جعبه علامت شرایطی سرعت کشیدن ماوس تأثیری در آن نخواهد گذان ت ، انتخاب در حدود ۲۵٪ ، یک خط رنگی بسیار صاف ایجاد میکند . هر قدر درصد آن را زیادتر کنید ( حرکت دادن لغزنده ، یا Angle با وارد کردن عدد در این جعبه ) فاصله ها نیز زیادتر می شوند . بالاخره می توانید این اندازه ها را ) Roundness زاویه ) و) میزان گردی ) قلم موی خود را تنظیم نمایید ، در پنجره ای به نامBrushes در فتوشاپ ورژن (۵/۵) قسمت :امتحان Window را از منوی Show Brushesقرار دارد که برای باز کردن آن گزینهٔ Window انتخاب می کنیم. در نظر داش ته باشید که برای ویرایش هر سرقلم ، در این پنجره کافیست ظاهر گردد. ساختن سرقلم Brush Option روی سرقلم مربوطه دوبار کلیک ، کنیم، تا پنجرهٔ را مشاهده می New Brush را باز کنیم گزینهٔ ( Brush ) چنانچه منوی جدول : جدید ظاهر میشود . با اندازه های دلخواهی که به New Brush کنیم با انتخاب این گزینه کادر و ... می دهیم . سرقلم مورد نظرمان را می Spacing و Hardness و Diameter قسمت سازیم . مشاهده می شود که سرقلم ساخته شده به انتهای لیست سرقلم ها اضافه شده است . همان طور که از نامش پیداست ) رنگ یا ( پیکسل ها )این ابزار : Airbrush ابزار رنگ پاش را روی بوم می پاشد و همانند یک رنگ پاش واقعی عمل میکند . یعنی برای پاشیدن رنگ از ( NWW.K ۲٣

هوای فشرده در افشانک قابل تنظیم استفاده میکند . رنگ پاش ، لبه های رنگ را پخش می نماید که در اینصورت می توانید بر سرعت استفاده از رنگ نظارت داشته باشید . سرعت آن را بر مبنای جریان مداوم یا محو شدن در مدتی معین تنظیم کنید . این قلم مو را با فشارها ، اندازه ها و شکل های متفاوت آزمایش نمائید . به خاطر داشته باشید ، اگر ابزار رنگ پاش را به نکته : قبل . مدت طولانی در یک نقطه نگه دارید ، رنگ ، بیشتر اشباع شده و تیره تر میگردد انتخاب کنید و همچنین رنگ موردنظر را Brushاز ترسیم ابتدا سرقلم موردنظر را از جدول را پیش فرض می گیرند F.g تنظیم کنید . زیرا ابزارهای ترسیمی، رنگ Foregroundبرای انتخاب کنیم ، در Blending را از پنجرهٔ Dissolve این ابزار ، گزینهٔ Option . چنانچه در شدت انتشار رنگ را نشان : Pressure گزینهٔ .هنگام ترسیم رنگ را به حالت پودر می پاشد مقداری بین ۰ تا ۱۰۰ می پذیرد ، هر چه عدد آن به ۱۰۰ نزدیکتر باشد ، تراکم . می دهد یرنگ بیشتر السی Kandoocn . رنگ بیشتر السی Kandoocn . و

Paintbrush ، نیز مانند ابزار Paintbrush ابزار قلموی نقاشی : Airbrush میکند . را از روی صفحه کلید انتخاب می کنیم یا ابزار مربوطه را از جعبهٔ B برای انتخاب آن کلید جهت خرید فایل به سایت www.kandoocn.com مراجعه نمایید یا با شماره های ۹۳۶۶۰۲۷۴۱۷ و ۹۳۰۳۵۲۲۵۸۶ • ۲۹۳۰ تماس حاصل نمایید ت که ابزار Airbrush ابزار انتخاب میکنیم . تنها تفاوت آن با ابزار Paintbrush در ا دکمهٔ چپ ماوس را در نقطه رنگ را به طور یکنواخت اعمال میکند . این بدان م ای نگاه دارید. رنگ به طور مداوم روی بوم نمی ریزد . در صورتی که بخواهیم یک خط صاف Shift عمودی یا افقی بوسیلهٔ این ابزار ترسیم کنیم . باید در هنگام رسم خط کلید این ابزار : این گزینه ها میزان کدر بودن و یا Option نگه داریم . گزینه های مربوط به ه حه مقدار شفافیت ابزار ترسیمی را نشان میدهد و عددی بین صفر تا ۱۰۰ را می پذیرد. عددی آن به ۱۰۰ نزدیکتر باشد رنگ پررنگتر میشود و هر چه این عدد به صفر نزدیکتر شود باشد Wet Edge : Wet Edge . رنگ بی رنگتر خواهد شد که به معنای لبه ی خ . زيرمجموعهٔ دوم ، چنانچه این گزینه فعال باشد لبه های ترسیم به حالت خ این ابزار نیز یکی دیگر از ابزارهای ترسیمی می باشد . اگر دقت کنید سرقلم های مربوط به F.g با انتخاب سرقلم مناسب و تنظیم رنگ . این ابزار همگی سخت می باشند خود دارای گزینهٔ Option می خواهیم ، می توانیم با این ابزار ترسیم کنیم . ابزار مداد ، در هنگامیکه این قسمت را فعال کنید هر بار : Auto Eraser منحصر به فردی می باشد . گزینهٔ در صورتی که قبلاً یک خط مدادی روی آن رسم شده )که ماوس را روی بخشی از بوم بکشید باشد ) ابزار مداد شما تبدیل به یاک شده و تا زمانی که دکمهٔ ماوس را رها نکرده اید به NNNN.Y ۲۵

پاک کردن خود ادامه می دهد. ساختن سرقلم از یک تصویر : برای ساختن سرقلم از یک تصویر لازم است که مراحل زیر طی شود : ۱-ابتدا محدوده مورد نظر را به وسیله ابزار مارکی را انتخاب می کنیم. Define Brush گزینه Edit چهار گوش انتخاب می کنیم ۲-از منوی Ok T. بدین ترتیب کادری باز می شود که در آن نام سرقلم را تایپ می کنیم و Ok را انتخاب کنیم Paint Brush یا Air Brush حالا کافیست یکی از ابزار های ترسیمی نظیر . سپس سرقلم ساخته شده را انتخاب می کنیم و روی فایل جدید یک بار کلید همانطور که از نام این ابزار پیداست ، جهت پاک کردن از آن استفاده Eraser : ابزار پاک کن سب می توانیم به هر صورتی که بخواهیم ، قسمتی از تصویر را می شود . با انتخار که ابزار پاک کن Eraser Tool : پاک کنیم . این ابزار دارای سه زیر مجموعه می باشد Magic Eraser Background دومین و سومین زیر مجموعهٔ این ابزار، معمولی می باشد است که در پاک کردن بخشی از لایه و شفاف کردن ناحیهٔ مورد نظر مفید Eraser Tool در Samplingو Tolerance با تعیین مقادیر متفاوتی برای دو گزینهٔ .واقع می شوند این ابزار می توانید محدودهٔ شفافیت و وضوح مرزهای آن را تعیین کرد. وقتی لایه Option ابزار مزبور با شفاف کردن تمام . پاک کنید Magic Eraser ای را با استفاده از ابزار پیکسلهای مشابه ، آنها را پاک خواهد کرد. می توانید حالتی را انتخاب کنید که فقط WWW.K ۲9

لهای مشابه مجاور و یا تمام پیکسلهای مشابه پاک شوند . ابزارهای Gradient Tool. ، که در آنها یک رنگ به تدریج در رنگ دیگری محومی Gradient ابزار : Bucket Tool شود . در میان جلوه هایی که فتوشاپ ارائه می کند تاثیر گذارترین و آسانترین می باشد . خاب چندین طیف از پیش ساخته شده و پنج شکل متفاوت ( Gradient ابزارهای را به شما می دهد . به طور پیش (دایره ای (شعاعم )- زاويه ايي - انعكاسي و الماسي فرض ، فتو شاپ طیف رنگ بک گراند به فورگراند را ارائه می دهد . برای ا قرار دارد، کلیک Option مختلف در طیف ها کافیست روی هر کدام از موارد بالا که در و انتخاب ابزار ، روی ابزار مربوطه Gradient Option روش کار : ۱-برای نمایش نوار . کنید برای ایجاد یک -3 . دو بار کلیک می کنیم . ۲-نوع طیف را از منوی باز شده انتخاب کنید را فعال می کنیم . ۴-برای ایجاد طیف ، در تصویر کلیک کرده و Dither طیف هموار قسمت ، روی طیف Gradient Optionماوس را بکشید . ایجاد یک نوع طیف جدید : ۱-در نوار روی دکمهٔ Gradient Editor مورد نظر خود کلیک کرده وسپس در جعبه محاوره ایی کلیک کنید . ۲- یک نام برای این طیف انتخاب کنید. ۳-برای تغییر رنگ در خانه های New " موجود در زیر لغزنده شیب " روی آنها دوبار کلیک کنید . برای ایجاد یک خانه ، جدید در ، ساخته شده -4 . زیر خط طیف یکبار کلیک کنید برای تغییر موقعیتهایی که هر رنگ د NWW.K ۲۷

ید . ابزار OK دارند ، الماس های موجود در زیر طیف بکشید و سپس روی دکمه ک محدودہ با Bucket Tool زیر مجموعهٔ دوم این ابزار است . از این ابزار برای پر کردن دارای دو گزینه : Fill گزینهٔ : Bucket Optionیک رنگ یا طرح استفاده می شود . نوار ابزار Forgraund می باشد ، چنانچه این قسمت روی Patern و Forground محدوده یی را با طرحی که توسط Patern . را روی فایل اعمال می کند forgraund رنگ در ) : Pattern کپی شده پر می کند . طریقه استفاده از Edit > defin Patern دستور ابزار سطل رنگ ) ۱-محدوده مورد نظر را به وسیله مارکی چهارگوش انتخاب میکنیم. ۲-از م ۳ قسمت Define Pattern گزینه Edit منوی ابزار Option در Fill، آ قرار داده و الگوی ساخته شده را انتخاب می کنیم و روی فایل Pattern سطل رنگ را روی وقتی مکان نما را بر : Eyedropper Tool جدید یک بار کلیک می کنیم ابزار قطره چکان Color Palet موجود در پنجره (Color Bar ) روی یکی از نمونه های رنگ و یا نوار رنگ قرار دهیم ، قطره چکانی را مشاهده می کنیم که عملکرد آن بسیار مشخص و ملموس است . این قطره چکان نمونه رنگی را بر می دارد و آن را به رنگ فعال تبدیل می کند . نکته جالب توجه ابزار مزبور این است که حتی از رنگهای موجود در عکس نیز نمونه برداری می کند . مثلا ن و یا رنگ پوست را از تصویر نمونه برداری کنید . می توانید رنگ آبی آسمان ، ر NNN.K ۲۸

مطابقت دهید Picker Color در این مورد دیگر نیازی نیست که آن را با رنگهای موجود در بخصوص ،جهت روتوش تصوير و ايجاد مجدد (Eye dropper Tool ) ابزار قطره چکان . رنگها ، بسیار مفید می باشد . برای اینکار فقط کافی است آن را بر روی نقطه ای از تصویر د تا رنگ موجود در پیکسل زیر آن به رنگ جدید پیش زمینه تبدیل شود . برای یس زمینه باید در حین این کار کلید را پایین نگاه دارید . اگر ابزار قطره Alt چکان را بر روی صفحه ای بکشید با رسیدن آن بر روی هر رنگ ، رنگ معادل به ما اجازه می (Color Sampler Tool) رنگ ظاهر خواهد شد . زیر مجموعه دوم این ابزار دهد که اطلاعات رنگی مربوط به چهار نقطه از تصویر را همزمان با هم داشته باشیم . با اولین اتوماتیک ظاهر می شود و اطلاعات رنگی نقاط انتخابی را در Infoکلیک روی تصویر پنجره آن مشاهده می کنیم . به خاطر داشته باشید که ابزار قطره چکان نیز مانند هر ابزار دیگری اس" خود فعال می باشد . که در این مورد نوک قطره چکان می این ابزار ،گزینه های ابزار قطره چکان را نشان می دهد، در اینجا Option باشد . در قسمت می توانید تصمیم بگیرید که با این ابزار چند رنگ را می توان نمونه گیری کرد . می توانید یا ۳\*۳) نمونه برداری کنید . زیر 5\*5 ) فقط از یک پیکسل ،یا میانگین چندین پیکسل با استفاده از این ابزار می توان خطوط راهنمایی را با هر : Measure مجموعه سوم این ابزار NWW.Kc ۲٩

م كرد . بوسيله آن روى نقطه مبدا كليك كرد و تا نقطهٔ مقصد بكشيد . زاویه ی دلخواهی رس در اختيارتان Info پنجرهٔ به طور خودکار باز می شود و مختصات ، طول و زاویه خ Show گزینهٔ Swatchesبرای باز کردن جدول : Swatches می گذارد . پنجره کنیم. در پنجره باز شده صفحه ای از نمونه Window را از منوی Swatches رنگهای واقعی مشاهده می شود .حالا فقط کافی است که قلم موی خود را بر روی رنگ مورد نظر قرار دهید . بعد از انتخاب آن ، می توانید رنگ مزبور را در ترسیم مورد استفاده قرار دهید .. برای انتخاب رنگ پیش زمینه ، باید بر روی رنگی که مورد نظر شما است ، کلیک کنید را فشار دهید . برای اضافه Alt برای انتخاب رنگ پس زمینه هنگام کلیک کردن همزمان کلید انتخاب کنید . برای این Color Picker کردن نمونه رنگها می توانید رنگهای بیشتری را از انتخاب کنید . سپس نشانگر ماوس را در Forground کار می توانید رنگ دلخواه را برای قرار دهید و کلیک کنید آنگاه مشاهده می کنید که Swatches انتهای لیست رنگهای پنجره رنگ مورد نظر به انتهای لیست رنگها اضافه شده است. برای اضافه شدن رنگهای بیشتری که Load ، فتوشاپ وجود دارد می توانیم با استفاده از گزینهٔ Swatches Color در پوشهٔ Show برای باز کردن این پنجره گزینهٔ : Color کنیم . پنجره Load آنها را Swatches انتخاب می کنیم . این پنجره نیز به ما این امکان را می دهد windowرا از منوی Color NWW.K ۳.

ره را باز کنیم ، الگو ها یا مدلهای . که رنگ مورد نظر را انتخاب کنیم چنانچه منوی این دهد . اگر بخواهید کارتان چاپ رنگی که می توانیم از آنها استفاده کنیم در اختیارمان ق شود و نخواهید از رنگ های خارج از محدوده استفاده نمایید ، می توانید این نوار رنگ را روی وبدانید روی هر رنگی که شما کلیک می کنید . آن رنگ قابل CMYK طیف کلیک کنید، Make Romp Web Safeچاپ خواهد بود. در صورتی که روی گزینهٔ تعداد رنگ های موجود در این نوار رنگ ۲۱۶ رنگ خواهد بود که تمام مرورگر توانند آنها را نشان دهند . افزودن خط کش و خطوط راهنمای غیر چاپی : برای نمایش خط نوی Show Ruler کش دور تا دور بوم نقاشی ، باید گزینهٔ انتخاب کردہ و View ( ctrl + R ) یااینکه دو کلید را همزمان با هم فشار دهید . برای ایجاد یک خط راهنما ، روی خط کش کلیک کرده و نشانگر را به طرف تصویر بکشید . برای جابجا کردن خطوط ترسیم انگر را روی خط راهنما قرار دهید تا حالت دو خط moveشده ابزار را انتخاب ً موازی کوچک به خود بگیرد ، حال می توانید خط مورد نظر را جابجا کنید . برای حذف خط Hide Ruler مزبور آن را به طرف خط کش بکشید . برای پنهان کردن خط کش ، گزینه ی را همزمان با هم فشار  $(\operatorname{Ctrl} + R)$  انتخاب می کنیم . یا اینکه دو کلید View را از منوی بي دهيم . براي مخفي كردن خطوط راهنما گزينهٔ در قسمت View را از منوی Guides م NWW.K ۳١

نبکی به طور پیش فرض روی تمام فایلها در فتوشاپ Show لوط روی فایل نمایان شود < View . اجرا می شود کافیست مسیر زیر را طّی ک نکته : لازم به ذکر است که خطوط (view > show grid در ورژن ۵/۵ ). Show > Grid یم Stroke راهنما و خطوط مشبک هیچگاه در چاپ ظاهر نمی شوند . اعمال منوی Strokeدور جسم یا متنی به اندازه دلخواه رنگی شود، بهترین روش استفاده از گزینه Edit - ۲ میباشد. روش کار به صورت زیر است: ۱-ابتدا محدوده مورد نظر را انتخّاب انتخاب Edit را از منوی Stroke یک لایه خالی ایجاد میکنیم ۳-گزینه Layer در پنجره م. در Width میکنیم، کادری ظاهر میشود که در قسمت پهنای مورد نظر را وارد می ۵ Location قسمت کلیک OK موقعیت قسمت رنگی را مشخص میکنیم س میکنیم. ۴-مشاهده میشود که خط رنگی با پهنای وارد شده دور تا دور موضوع مورد نظر وارد را از Image Size میشود تغییر اندازه یک تصویر : برای تغییر اندازه یک تصویر ، گزینهٔ کادر محاوره ای آن ظاهر می شود . شما می توانید ابعاد تصویر .انتخاب نمائید Image منوی را بر حسب پیکسل ( به طور منطقی ) یا درصد ببینید. همچنین می توانید اندازه چاپ تصویر تنظیم می شود.) را بر حسب اینچ ، سانتیمتر ، نقطه ، پیکسل Output size که در بخش ) ا استفاده از منوهای گشودنی درصدها را پیدا کنید . یا ستون ملاحظه نمائید و علاوه بر آن NWW.Y ٣٢

را باز می کنید ، اگر پهنا و ارتفاع ابعاد را Image Size وقتی برای اولین بار کادر محاوره ای به درصد تنظیم نمائید متوجه خواهید شد که تنظیم پیش فرض به صورت ۱۰۰ درصد است . constrain ساده ترین روش برای بزرگ یا کوچک کردن تصویر اینست که گزینهٔ تناسب های محدود ) در پایین این جعبه ها محاوره ای فعال شود ، پس به ) proportions ( کلیک کنید OK راحتی درصدهای جدید را در یکی از این میدان ها وارد نموده و روی دکمهٔ www.kandoocn.com

www.kandoocn.com

www.kandoocn.com